# Zawartość Opakowania

Kamerka internetowa

#### Prestigio

- Płyta CD z oprogramowaniem sterującym
  - Rozpoczęcie Korzystania z Urządzenia

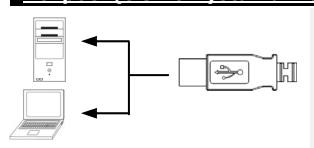

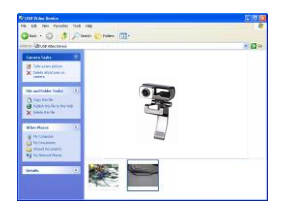

- Skrócona Instrukcja Użytkowania
- 4. Karta gwarancyjna
- 1. Włącz swój komputer PC lub notebooka.
- Włóż wtyczkę USB do jakiegokolwiek gniazda USB w komputerze PC lub notebooku.
- Sterownik urządzenia zostanie automatycznie zainstalowany na komputerze PC lub notebooku.
- 4. Urządzenie jest już gotowe do użytku.
- Kliknij Mój Komputer → Urządzenie Video USB, aby rozpocząć sesję przesyłania strumienia video.
- Kliknij opcję Take a new picture (zrób nowe zdjęcie) lub wciśnij przycisk Snap (przechwyć) znajdujący się w górnej części urządzenia, aby przechwycić obraz.
- Kliknij opcję Delete all pictures on camera (kasuj wszystkie zdjęcia z kamery), aby skasować wszystkie przechwycone obrazy.

#### UWAGA:

Aby wykorzystać wszystkie funkcje urządzenia, prosimy wykonać instrukcje podane w następnym punkcie i zainstalować dostarczone w zestawie oprogramowanie.

#### Instalowanie oprogramowania narzędziowego

- Po podłączeniu urządzenia do komputera PC lub notebooka i umieszczeniu płyty CD w napędzie, okno instalacji powinno się uruchomić w sposób automatyczny.
- Kliknij przycisk Next, aby uruchomić proces instalacji, lub Cancel, aby zatrzymać ten proces.

#### UWAGA:

Kiedy wyświetli się komunikat o Sterowniku Niepodpisanym kliknij **Ok**. Jest to komunikat ostrzegawczy systemu Windows, który wskazuje że dany sterownik nie został certyfikowany przez Windows.

 Oprogramowanie narzędziowe będzie zainstalowane w sposób automatyczny. Kliknij Finish, aby zakończyć instalację sterownika.

# Instalowanie oprogramowania narzędziowego

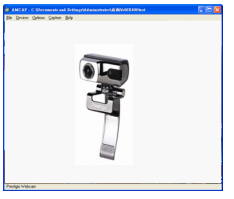

| Sound Selec         | tion           |
|---------------------|----------------|
| Name:<br>[untitled] | Save As Remove |
| Format:             | PCM            |
| , would es.         | OK Cancel      |

| AudioInputMixer Properties |                    |               |
|----------------------------|--------------------|---------------|
| Master Input Mix           | Pin Line Input Mix |               |
| I Turble                   | -                  | Tashie        |
|                            |                    |               |
| T Bass                     | Ť                  |               |
|                            |                    |               |
| E Enable                   | Enable             |               |
| E Loudoes                  | E Loudness         | <b>A</b> 11   |
| E Mana                     | E March            | Pin une:      |
| L reono                    | 1010100            | Maiber volume |
|                            |                    |               |
|                            |                    |               |

Kliknij Start → Wszystkie programy→ Prestigio Webcam → Amcap, aby rozpocząć korzystanie z oprogramowania narzędziowego.

- Menu File (plik):
  Kliknij opcję Set Capture File (ustaw plik przechwytywania), aby utworzyć nazwę pliku oraz określić maksymalny rozmiar strumienia video.
- Menu Devices (Urządzenia): Kliknij nazwę urządzenia, aby wybrać urządzenie wejściowe sygnału video/audio.
- Menu Options (Opcje): Kliknij opcję Preview (podgląd), aby wyświetlić obraz na żywo. Kliknij opcję Audio Format (format dźwięku), aby wyregulować jakość dźwięku.

Kliknij opcję Audio Capture Filter (filtr przechwytywania dźwięku), aby wyregulować właściwości głównego wejścia dźwięku oraz właściwości indywidualnych wejść dźwiękowych.

| Special Effect      | Face Tracking                            | Face Effect    |
|---------------------|------------------------------------------|----------------|
| W blocked           |                                          |                |
| in the second       |                                          |                |
| C Class Tea         | C CANAS                                  | C TV           |
| 0.000               | 0.000                                    |                |
|                     | 1. 1. 1. 1. 1. 1. 1. 1. 1. 1. 1. 1. 1. 1 | ( Userg        |
| C SNR               | Mosaic                                   | C Paint        |
| C Vinica<br>C Payer | C Argel                                  | C Magic Mirror |
|                     |                                          |                |
|                     |                                          |                |

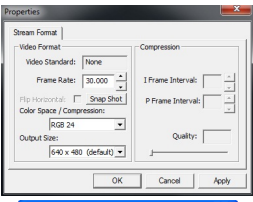

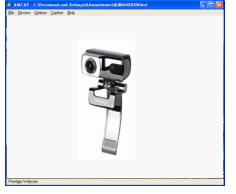

### Kliknij opcję Video Capture Filter (filtr przechwytywana video), aby wyregulować poszczególne zaawansowane ustawienia video, z uwzględnieniem Special

wienia video, z uwzględnieniem Special Effect on images/photo frame (Efektów Specjalnych dla zdjęć/ramek na zdjęcia), Face Tracking (śledzenia twarzy), Face Effect (efektów specjalnych na twarzy), Power Line Frequency Setting (częstotliwości linii zasilania), Video Proc Amp (wmocnienia przetwarzania video) oraz Camera Control(sterowania kamerą). Kliknij opję **Video Capture Pin** (Punkt przechwytywania video), aby wyregulować parametry strumienia video. Wyreguluj **Output Size** (rozmiar wyjściowy), aby uzyskać najlepszą rozdzielczość.

#### UWAGA:

Najlepsza rozdzielczość nie musi być rozdzielczością największą.

Menu Capture:
 Minu Capture:
 Kliknij opcję Start Capture/Stop
 Capture/zacznij przechwytywanie
 /zatrzymaj przechwytywanie), aby
 utworzyć klip video. Kliknij opcję Set
 Frame Rate(ustaw ilość klatek), aby
 ustawić liczbę klatek na sekundę. Kliknij
 opcję Set Time Limit(ustaw limit
 czasowy), aby określić czas trwania klipu
 video.

# Ostrzeżenia

- Prosimy nie próbować demontować lub zamieniać jakiejkolwiek części urządzenia, która nie została opisana w niniejszej instrukcji.
- Nie należy umieszczać urządzenia w kontakcie z wodą lub jakimikolwiek innymi płynami. Urządzenie to NIE jest zaprojektowane jako w jakikolwiek sposób wodoodporne.

- W przypadku dostania się płynów do wnętrza urządzenia, należy natychmiast odłączyć urządzenie od komputera. Kontynuowanie korzystania z urządzenia może mieć skutek w postaci pożaru lub porażenia elektrycznego. Prosimy skonsultować się z Twoim dystrybutorem produktu lub najbliższym centrum wsparcia serwisowego.
- Aby uniknąć ryzyka porażenia elektrycznego, nie podłączaj i nie odłączaj urządzenia przy użyciu mokrych rąk.
- Nie umieszczaj urządzenia w pobliżu źródła ciepła i nie narażaj na działanie płomieni.

| Dane Techniczne                |                                                   |  |  |
|--------------------------------|---------------------------------------------------|--|--|
| Nazwa modelu                   | PWC413                                            |  |  |
| Soczewki                       | 5 szklanych soczewek                              |  |  |
| Interfejs                      | Interfejs USB 2.0                                 |  |  |
| Napięcie wejściowe             | 5V                                                |  |  |
| Zakres ogniskowych             | 3.0cm ~ nieskończoność                            |  |  |
| Ilość klatek                   | 640 X 480: do 30 fps<br>1600 X 1200: do 10-15 fps |  |  |
| Kolor                          | YUY2                                              |  |  |
| Sensor obrazu                  | 1/6" CMOS Sensor                                  |  |  |
| Rozdzielczość Obrazu           | 1280 X 1024, 1600 X 1200                          |  |  |
| Ilość pikseli                  | 100K / 350K / 480K / 1.3M Pixels                  |  |  |
| Długość Kabla USB              | 145cm±2cm (z uwzględnieniem wtyczki<br>USB)       |  |  |
| Obsługiwane systemy operacyjne | Windows 2000/ME/XP/Vista/7                        |  |  |
| Masa                           | 140g                                              |  |  |
| Wymiary (mm)                   | 61mm×78mm×98mm                                    |  |  |

### Wsparcie Techniczne i Informacje dot. Gwarancji

W celu uzyskania informacji na temat wsparcia technicznego i gwarancji, przejdź na stronę www.prestigio.com.

### Wyłączenie odpowiedzialności

Dokonaliśmy wszelkich starań w celu zapewnienia, że informacje i procedury w tejże instrukcji obsługi są dokładne i kompletne. Za jakiekolwiek błędy lub braki w niniejszej instrukcji nie ponosimy odpowiedzialności. Firma Prestigio rezerwuje sobie prawo do dokonywania wszelkich zmian bez wcześniejszego uprzedzenia w zakresie wszelkich wyrobów tu określonych.